## Line Pay 捐款操作步驟

開啟 LINE 錢包→LINE Pay→愛心捐款→點選身心礙障服務→點選欲捐款的專案 活動→填寫資料→捐款完成 (捐款收據於隔月寄出)

| 1.                          | 點選右下角 LINE 錢包圖示       |                        |                      | 2.                              | 2. 下滑找到愛心捐款點選 |                                                                          |       |                      |
|-----------------------------|-----------------------|------------------------|----------------------|---------------------------------|---------------|--------------------------------------------------------------------------|-------|----------------------|
|                             | 點選                    | LINE Pay               |                      |                                 |               |                                                                          |       |                      |
|                             | 錢包                    |                        | 9 0                  | LINE Pay                        |               |                                                                          | Ą     |                      |
|                             | LINE Poy 》<br>註冊 LINE | Pay Money帳戶            | Ξ                    | 248                             |               | 電信費                                                                      | 東車碼   | 生活織費                 |
| I                           | € 轉帳<br>Poy           | □ 繳費                   |                      | 乗車碼                             | and a         | 全部 2000年1月1日日本                                                           | 我的優惠券 | 合作通路                 |
| l                           | LINE Pay<br>LINE 購物   | 合作通路 L<br>SS<br>LINE旅遊 | LINE Bank<br>LINE 禮物 | LINE<br>POINTS<br>OO<br>LINE 熱點 |               | ▲                                                                        | 交易紀錄  | <b>(</b> \$)<br>帳戶紀鐵 |
|                             |                       |                        |                      |                                 |               | <ul> <li>□ 服務公告 </li> <li>○ 推薦店家獎勵計劃</li> <li>□ 餘額及額度查詢</li> </ul>       |       |                      |
| LINE 購物-好康情報站<br>LINE 購物-店店 |                       |                        |                      |                                 | (             | <ul> <li>▲ 邀請好友</li> <li>⑤ 轉帳邀請</li> <li>○ 愛心捐款</li> <li>② 設定</li> </ul> |       |                      |
|                             | 王頁                    | 聊大 贴文串                 | ·通話                  | 錢包                              |               | ▶ 點數                                                                     |       |                      |

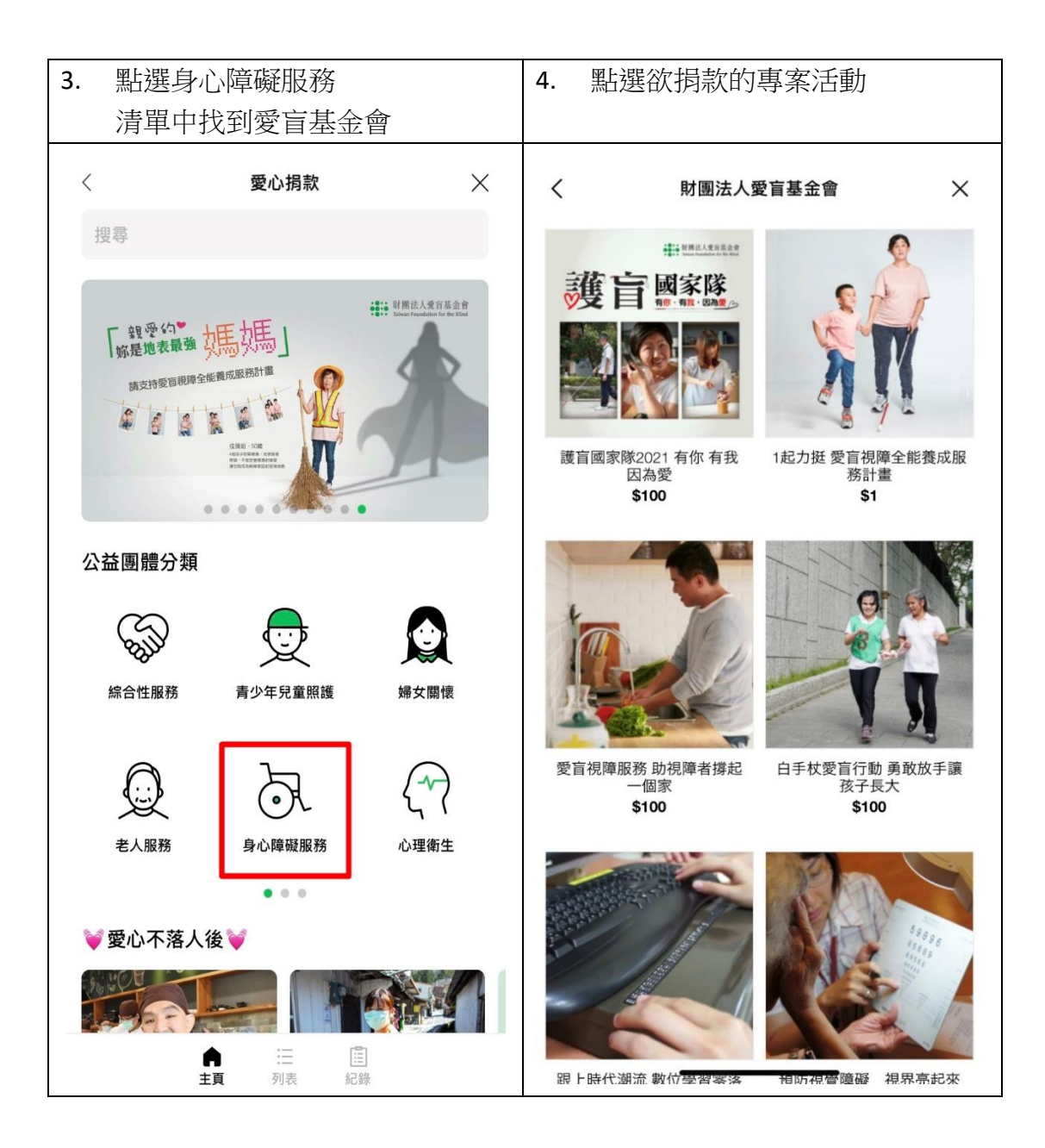

| 5. 選定後填入捐款數量按下捐款                                                                                        | 6. 依指   | i示填入捐款人資訊後送出                           |  |  |  |
|----------------------------------------------------------------------------------------------------|---------|----------------------------------------|--|--|--|
| く 財團法人愛盲基金會 X                                                                                           | <       | 輸入寄送地址 X                               |  |  |  |
|                                                                                                    |         | 護盲國家隊2021 有你 有我 因為愛<br>\$100<br>數量 : 1 |  |  |  |
| <b>ダ</b> マート 有你、有我,因為愛                                                                                  | 捐款金額    | \$100                                  |  |  |  |
|                                                                                                    | 總計      | \$100                                  |  |  |  |
|                                                                                                    | 捐款人資訊   | *必填                                    |  |  |  |
|                                                                                                    | 姓名*     |                                        |  |  |  |
|                                                                                                    | 縣市*     | 臺北市                                    |  |  |  |
| 護盲國家隊2021 有你 有我 因為愛                                                                                     | 鄉鎮市區*   | 中正區                                    |  |  |  |
| \$100                                                                                                   | 地址*     | 忠孝西路一段50號13F之19                        |  |  |  |
| 數量                                                                                                    | 郵遞區號*   | 100                                    |  |  |  |
| 捐款                                                                                                    | 電話號碼*   |                                        |  |  |  |
|                                                                                                    | 電子郵件帳號* | @hotmail.com                           |  |  |  |
| 所有包括捐款/寄送收據與退款等責任皆歸屬於愛盲基金會 捐款<br>金額請以100元為單位捐款 若有任何疑問,歡迎撥打02-7725-<br>8000 購分購#202 江小姐 若要開立捐款政場。請確實博算時件 | 身分證字號   |                                        |  |  |  |
| 人姓名、地址收據開立日期為實際捐款匯入愛盲基金會日期<br>(約捐款日後10天)                                                                | /#=+    |                                        |  |  |  |
| 詳細內容                                                                                                    |         | 總計 \$100                               |  |  |  |
| 從小與父親相 <u>依為命的保障大學</u> 午阿順,因父親癌                                                                         |         | 透過LINE Pay捐款                           |  |  |  |

| 7. 完成                                      | <b>捐款,愛盲謝謝</b> 您                                      |       |  |  |  |  |  |
|--------------------------------------------|-------------------------------------------------------|-------|--|--|--|--|--|
| <                                          | 捐款完成                                                  | ×     |  |  |  |  |  |
| Order #20<br>2021.07.27 18                 | Order #2021072778992230<br>2021.07.27 18:20           |       |  |  |  |  |  |
| 捐款狀態<br>姓名<br>地址<br>郵遞區號<br>電話號碼<br>電子郵件帳號 | 捐款完成<br>臺北市中正區 忠孝西路一段50號13F之19<br>100<br>Photmail.com |       |  |  |  |  |  |
| 獲百 <b>姓班 護王</b><br>製作 数量                   | i國家隊2021 有你 有我 因為愛<br>∷ 1                             |       |  |  |  |  |  |
| 捐款金額                                       |                                                       | \$100 |  |  |  |  |  |
| 總金額                                        | \$*                                                   | 100   |  |  |  |  |  |
|                                            | 前往首頁                                                  |       |  |  |  |  |  |
|                                            |                                                       |       |  |  |  |  |  |
|                                            | © LINE Corporation                                    |       |  |  |  |  |  |